# 【別紙】 TDnetシステムの仕様変更について

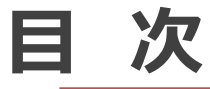

### 2.決算短信等入力フォームの西暦表示対応

### ■概要

監査役設置会社用、監査等委員会設置会社用及び指名委員会等設置会社用の全ての様式において、「II 経営上の意思決定、執行及び監督に係る経営管理組織その他のコーポレート・ガバナンス体制の状況」の中に「代表取締役社長等を退任した者の状況」の記載欄を新設いたします。

## 【入力画面イメージ】

| ( | <b>፤ንት (8</b> ]<br>ትመ       | <b>表取締役社長等を退任した</b><br>読取締役社長等を退任した精 | <b>者の状況</b><br>皆の状況の記載の有無 | ★ 記載しない ✔ |                             |        |    |      |
|---|-----------------------------|--------------------------------------|---------------------------|-----------|-----------------------------|--------|----|------|
|   | ©元代表取締役社長等である相談役·顧問等の氏名等    |                                      |                           |           |                             |        |    |      |
|   |                             | 氏名                                   | 役職·地位                     | 業務内容      | 勤務形態· 条件<br>(常勤· 非常勤、報酬有無等) | 社長等退任日 | 任期 |      |
|   |                             |                                      |                           |           |                             |        |    | 削除   |
| _ | ~ -                         | ※社長寺逃往日で記載9〜4                        |                           |           |                             |        |    | 7年7月 |
|   | ③元代表取締役社長等である相談役・顧問等の合計人数 名 |                                      |                           |           |                             |        |    |      |
|   | ④その他の事項                     |                                      |                           |           |                             |        |    |      |
|   |                             |                                      |                           |           |                             |        |    |      |

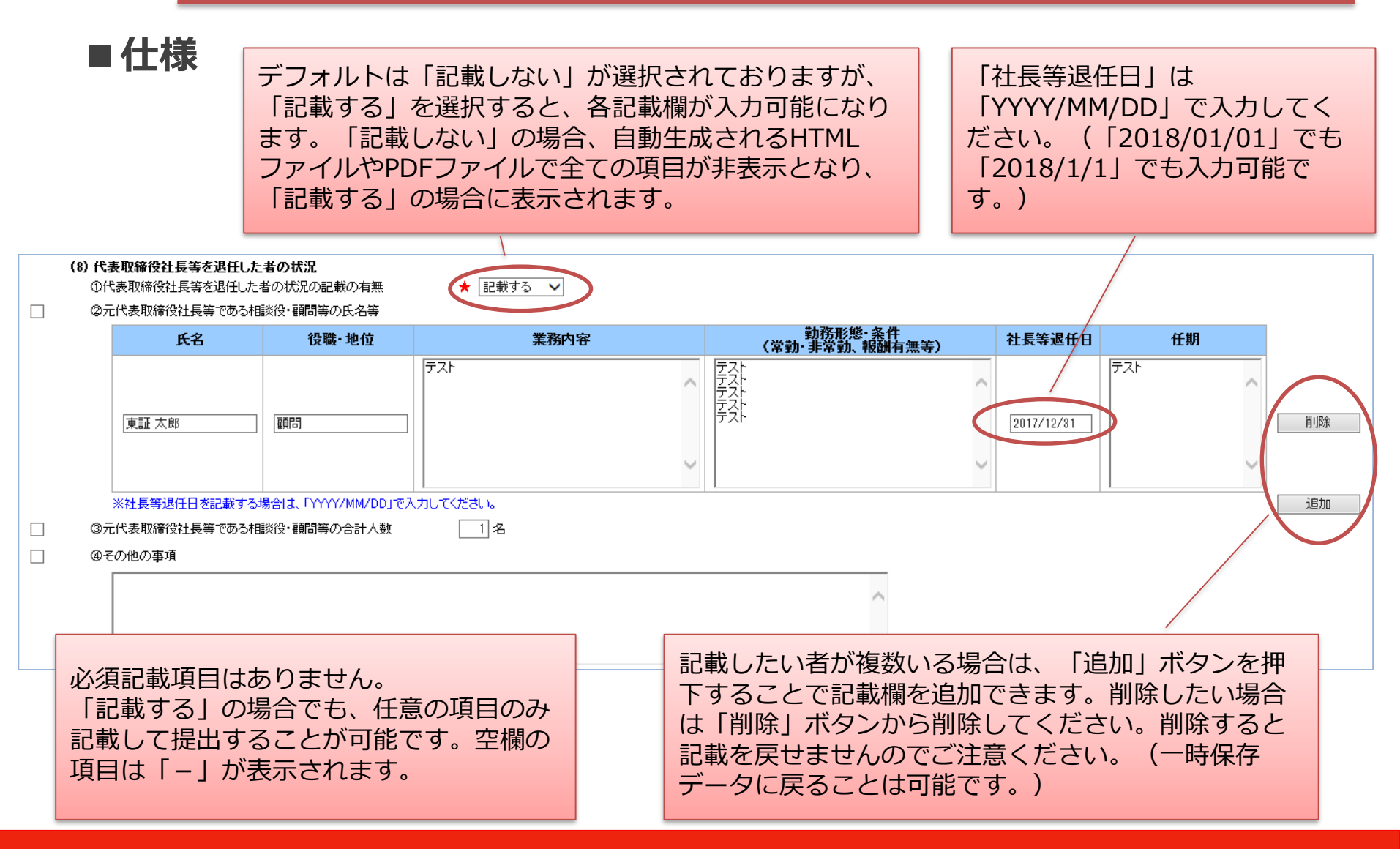

### 【PDF表示イメージ】

#### 【代表取締役社長等を退任した者の状況】

元代表取締役社長等である相談役・顧問等の氏名等

| 氏名    | 役職・地位 | 業務内容 | 勤務形態·条件<br>(常勤·非常勤、報酬有無等) | 社長等退任日     | 任期  |
|-------|-------|------|---------------------------|------------|-----|
|       | 顧問    | テスト  | テスト                       | 2017/12/31 | テスト |
| 東証 太郎 |       |      | テスト                       |            |     |
|       |       |      | テスト                       |            |     |
|       |       |      | テスト                       |            |     |

元代表取締役社長等である相談役・顧問等の合計人数 1名

その他の事項

「記載する」の場合のみ表示されます。「記載しない」の場合は上記全項目が非表示となります。

### ■概要

決算短信及び四半期決算短信等並びに業績予想及び配当予想の修正等について、 現在TDnetで提供している入力フォーム上の表題や各見出し名等は和暦表示となっており ますが、任意で西暦表示を表示できるようにいたします。(デフォルトは和暦表示です。)

| 【イメージ】                                                                                                    |                                                                                   | 設立                                                                                                    | 定を切り替え<br>が西暦表示に           | ると、全ての和<br>こなります。                 | 暦表示部                                      |
|----------------------------------------------------------------------------------------------------|-----------------------------------------------------------------------------------|----------------------------------------------------------------------------------------------------|----------------------------|-----------------------------------|-------------------------------------------|
| 平成29年12月期 決算短                                                                                                    | 信〔日本基準〕(連結)                                                                       | 2017年                                                                                                    | 12月期 決算短信〔日                | ]本基準〕(連結)                         |                                           |
| 上場会社名 株式会社 テスト<br>コード番号 8697 URL <u>http://xxxx</u><br>代表者 (役職名) 広報:RA投長<br>間合せた責任者(役役職名) 広報:RAB長<br>定時株主総会開催予定日 平成30年3月1日 配<br>有価証券報告書提出予定日 平成30年3月1日<br>決算補記提別資料作成00有無 : 無                                                                                                    | 〒2030年1月1日<br>上場取引所 東<br>(氏名)東証太郎<br>(氏名)東証太郎 TEL 00-0000-0000<br>当支払開始予定日 未定     | 上場会社名 株式会社 テスト<br>コード番号 8697 URL <u>http://www</u><br>代表者 (役職名)代表取締役社長<br>問合せ先責任者(役職名)広報: JR部長<br>定時株主総会開催予定日 2018年3月1日<br>有価証券報告書提出予定日 2018年3月1日<br>決算説明会開催の有無 : 無 | (氏名<br>(氏名<br>配当支:         | ;) 東証 太郎<br>;) 東証 太郎<br>払開始予定日 未定 | 2018年1月1日<br>上場取51所 東<br>TEL 00-0000-0000 |
| 1. 平成29年12月期の連結業績(平成29年1月1日~平成29年12月31日<br>(1)連結28世には                                                                                                    | (百万円未満切捨て)<br>])                                                                  | (百万円未満切捨て)<br>1. 2017年12月期の連結業績(2017年1月1日~2017年12月31日)<br>(2.1年生19日時には、(2.1年日日の日本)                                                                                  |                            |                                   |                                           |
|                                                                                                    | (の後代成判論者の単)<br>親会社株主に帰<br>経常利益 属する当期純利<br>益                                       | 売上高                                                                                                    | 営業収益                       | 経常利益                              | 親会社株主に帰属する当期純利益                           |
| 百万円     %     百万円     6     百万円     -     -     -     -     -     -     -     -     -     -     -     -     -     -     -     -     -     -     -     -     -     -     -     -     -     -     -     -     -     -     -     -     -     -     -     -     -     -     -     -     -     -     -     -     -     -     -     -     -     -     -     -     -     -     -     -     -     -     -     -     -     -     -     -     -     -     -     -     -     -     -     -     -     -     -     -     -     -     -     -     -     -     -     -     -     -     -     -     -     -     -     -     -     -     -     -     -     -     -     -     -     -< | ※ 百万円 % 百万円 %   - - - - -   - - - - -   百万円 (一%) - - -                            | 2017年12月期 <u>677</u> 7777777777777777777777777777777777                                                                                                    | 百万円 %<br>                  | · 西万円 - *<br>*<br>*<br>*          | 百万円 %<br>%<br>                            |
| 1株当たり当期純利益 潜在株式調整後1株当たり<br>当期純利益                                                                                                    | 自己資本当期純利 総資産経常利益率 売上高営業利益率                                                        | 1株当たり当期純利益 潜                                                                                                    | 在株式調整後1株当たり 自己<br>当期純利益    | 已資本当期純利<br>益率<br>総資産経常            | 利益率 売上高営業利益率                              |
| 29年12月期 - 円選                                                                                                    | <u>-</u> <sup>%</sup>   <u>-</u> <sup>%</sup>   <u>-</u> <sup>%</sup>  <br>期 一百万円 | 2017年12月期 ── <sup>円 額</sup><br>2016年12月期 ──<br><u>多考〉特分法地</u> 資損益 2017年12月期                                                                                         | 一 円鎌<br>一<br>一百万円 2016年12月 |                                   | %<br>                                     |
| (2)連結財政状態     総資産     純資産        節万円                                                                                                    | <u>自己資本比率</u> 1株当たり純資産<br>百万円 % 円 毎                                               | (2)連結財政状態<br>総資産<br>百万円                                                                                                    | 純資産<br>百万円                 | ━━┛<br>  自己資本比率 //<br>  %         | 1株当たり純資産<br>円 銭                           |
| 29年12月期 — —<br>28年12月期 — — —<br>受考)自己資本 29年12月期 —百万円 28年12月期 -                                                                                                    |                                                                                   | 2017年12月期<br>2016年12月期<br><del>多考》自己资本</del> 2017年12月期<br>                                                                                                    | 万円 2016年12月期 -             | -<br>百万円                          | _                                         |

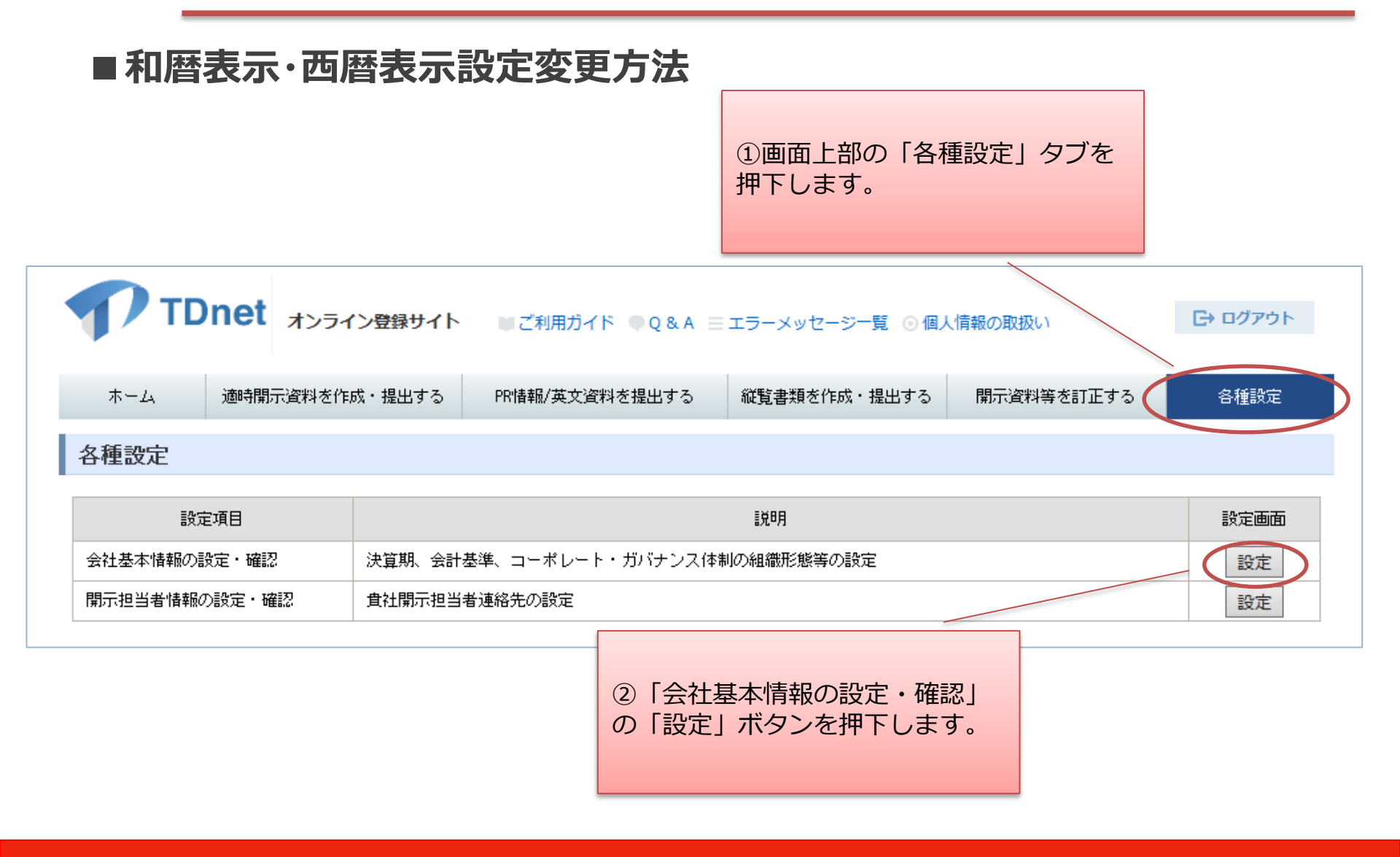

TDnet オンライン登録サイト

■ご利用ガイド ●Q&A 三 エラーメッセージ一覧 ◎ 個人情報の取扱い 閉じる

#### 会社基本情報設定

#### ※入力されたデータは、決算短信・業績予想等で自動的にセットされます。

| 会社名                    |                         | 株式会社 テスト                                        |                    |  |  |
|------------------------|-------------------------|-------------------------------------------------|--------------------|--|--|
| 会社コード"                 |                         | 86970                                           | ③ 「和暦・西暦選択   欄で任意の |  |  |
| URL                    |                         | http://xxxx 表示方法を選択します                          |                    |  |  |
| 決算期情報                  |                         | 決算月 12月 💙 第2四半期決算月 6月 🖌                         |                    |  |  |
|                        | 役職名                     | 代表取締役社長                                         |                    |  |  |
| 15衣者                   | 氏名                      | 東証 太郎                                           |                    |  |  |
|                        | 役職名                     | 広報・IR部長                                         |                    |  |  |
| 問合せ先責任者                | 氏名                      | 東証 太郎                                           |                    |  |  |
|                        | TEL                     | 00-0000                                         |                    |  |  |
|                        |                         |                                                 |                    |  |  |
| 和暦·西暦選択                |                         | ○和暦    ●西暦                                      |                    |  |  |
|                        | 会計基準(決算の形態)             | ●日本基準(連結) ○日本基準・その他(非連結) ○FRS(連結) ○米国基準・その他(連結) | J                  |  |  |
| 決算短信                   | 事業会社種別                  | ● 一般事業会社 ○ 特定事業会社                               |                    |  |  |
|                        |                         |                                                 |                    |  |  |
| CG報告書                  | コーポレート・ガバナンス<br>体制の組織形態 | ○指名委員会等設置会社 ◎監査役設置会社 ○監査等委員会設置会社                | ④「保存」ボタンを押下し、設定    |  |  |
|                        | 1                       |                                                 | 完了です。              |  |  |
| — <b>上場取引所</b> —<br>東証 |                         |                                                 |                    |  |  |
|                        |                         |                                                 |                    |  |  |
| キャンセル                  | キャンセル 保存 自動入力           |                                                 |                    |  |  |

## ■ ポイント

- ▶ 決算短信及び四半期決算短信だけでなく、業績予想の修正及び配当予想の修正の 表示も切り替わります。
- ▶ 決算短信 数値データ(XBRL)をTDnetで作成しない場合(印刷会社ツールで作 成する場合)についても、和暦・西暦表示を設定していただいて問題ありません。
- ▶ 西暦表示に切り替えた場合、すでに和暦表示で開示済みである過年度の決算短信等の訂正開示に当たっては、一度和暦表示に設定を戻したのちに、和暦表示で訂正開示をお願いいたします。
- ▶ 一時保存中の数値データ(XBRL)がある場合、設定を切り替えると当該一時保存 データの表示も切り替えることが可能です。設定切り替え後、当該一時保存データの作 成画面を再度開いた上で一時保存又は登録をしてください。(設定切り替えを行っただ けでは自動的に変更されません。必ず再度作成画面を開いて保存し直してください。)
- ▶ 一時保存中の数値データ(XBRL)等について、作成途中で設定を切り替える場合は、 「投資者が通期業績を見通す際に有用と思われる情報」(業績予想等)欄の見出し 名(各社で入力可能な見出し名)は自動的に切り替わらないためご注意ください。